## Setting up your account is as easy as 1....2....3 🥟 Public Employees Retirement Association of MN -- News Alerts - Microsoft Internet Explorer provided by Public Emplo http://www.mnpera.org/ File Edit View Favorites Tools Help Step 1 🏠 🍄 👩 Public Employees Retirement Association of MN -- Ne... Public Employees Retirement Association Visit www.mnpera.org and click on MY PERA MINNESOTA ONLINE ACCESS **News Alerts** HOME **MY PERA** We're not picking up the tab If the Minneapolis Employees Retirement Fund (MERF) is to mer MEMBERS basis. Anything less is unacceptable. RETIREES Senate File 914, and its companion bill, House File 1100, would That fund covers our Coordinated and Basic members and bene EMPLOYERS Pensions and Retirement Friday, March 13, the bill calls for the jo we insist on avoiding is our assuming any Minneapolis liability that

## . Step 2 .

ABOUT PERA

Type in your Social Security Number and your temporary password, then click Log On. (Note: your Social Security number is typed without dashes and your temporary password must be entered exactly as it appears on your statement.) You will now see a screen that says "You must change this system generated password." Just hit OK.

|                                                                                                    | Help Public Employees Retirement Association of MN<br>Creating opportunities for a successful retirement                                                                                                    |                   |
|----------------------------------------------------------------------------------------------------|----------------------------------------------------------------------------------------------------|-------------------|
| LOG ON<br>FORGOT PASSWORD<br>REGISTER AS NEW USER<br>ACCESS TERNS<br>To access your personal account<br>information, you will for the account<br>information, your ensite<br>completing your on-time<br>registration, you will for mailed<br>Partsword. Once you reserve it,<br>your can Lof On to your person<br>account information | Member Log On         If you are a Minnesota PERA member and have a Password, please Log On to view your current personal account information, or to sign up for an individual conference in one of PERA's offices located in St. Paul. Duluth or Mankato.         Be sure you remember to and your secured online session by selecting Log Off. For your protection, once you Log On, if activity is not detected for 20 minutes during your session, PERA On-line will automatically log you off.         For your security, we are masking your social security number on this page.         Social Security Number:         (Example: 234567801)         Password:         (case sensitive)         Log On |                   |
|                                                                                                    | Not Registered Yet?<br>If you are a PERA member and you do not have a Password, you can register for one now by using the link below. Once you are registered you can take advantage of<br>our online member services. Register as New User!<br>60 Empire Drive, Suite 200, St. Paul, MI 55103 / 1-800-652-8026 or 651-296-7660 / FAX 651-297-2547<br>Version: 3.1.0.5 Release: UserTest Current Users: 1 - Public Employees Retirement Association of Minnesota                                                                                                    | Step 3<br>on back |

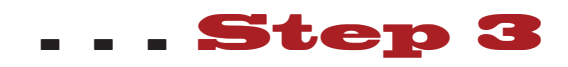

You're almost there. You're on the Change Your Password screen. Simply type in your temporary password in the box that says Old Password and type in your own personal password where it says New Password. Follow the instructions to make it as secure as possible. Repeat the password and click Submit.

|                                                                                                    | Log Off Help<br>Public Employees Retirement Association of MN<br>Creating opportunities for a successful retirement                                                                                                    |  |  |
|----------------------------------------------------------------------------------------------------|----------------------------------------------------------------------------------------------------|--|--|
| HOME<br>DEFINED BENEFIT PLAN<br>BENEFICIARY<br>CHANGE PASSWORD<br>ACCESS TERMS                                                                                | Change Your Password         Please enter your old (current) password, once, and your new password, twice.         Your new password must be 8 to 30 characters long and include at least 1 Upper case Alpha and 1 Number (i.e. "Passw9rd"). Passwords will be case sensitive ("Passw0rd" is different from "PASSWORD")         Old Password:         New Password:         Confirm Password:         Submit       Cancel |  |  |
| 60 Empire Drive, Suite 200, St. Paul, MII 65103 / 1-800-652-9026 or 651-296-7460 / FAX 651-287-2547<br>- Public Employees Retirement Association of Minnesota |                                                                                                    |  |  |

## You're Done

You are now in your account area of MY PERA. Take a look around. Check your private information. View the many features. Explore the options available to you. And they're waiting for you any time you revisit MY PERA.

| Present we advoided by Section         With the bound adjusted party of needs turber information about your obtains or participation in any plan, contact a PEJA representation.         Please check your Personal Information for accuracy. If any of this information is missing or needs updating, please make the necessary changes and         Member Account Information         First Name         Middle Initial         Lasi Name         Phone Extension         Email Address         Obta of Birth         Use formst "modelyyyy"         Phone Extension         Email Address         Staff         Attention | HOME<br>DEFINED BENEFIT PLAN<br>BENEFICIARY<br>CHANGE PASSWORD<br>ACCESS TERMS<br>Our commitment In work for<br>your any why are bipproved your | Member Name:         03/25/2009           Statkeholder ID:         03/25/2009           Welcome         For Benefit Recipients, the online services provide the ability to view your payment history and payment detail information. If you have any questions concerning the payment information or wish to change your withholding contact a PERA representative.           For Members, the enline services provide individualized details about your benefits to help you plan your financial future. We are pleased to present you with information describing the benefits available through the Public Employees Retirement Association (PERA).           While every effort has been made to report information accurately, there may be errors in the benefits reported or your personal data. If you have any questions or think |         |
|----------------------------------------------------------------------------------------------------|----------------------------------------------------------------------------------------------------|----------------------------------------------------------------------------------------------------|---------|
| First Name   Middle initial   Last Name   Name Suffix   No Selection                                                                                                    | retirement association. If you<br>have any questions about your<br>benefits, please don't hesitate to<br>contact us.                            | you have found a discrepancy or need further information about your benefits or participation in any plan, contact a PERA representative.<br>Please check your Personal Information for accuracy. If any of this information is missing or needs updating, please make the necessary changes and<br>perform "Submk".<br>Member Account Information                                                                                                    | Thanks  |
| First Name   Middle Iniai   Leis Name   Name Suffix   No Selection>   Phone Extension   Email Address   Middle Iniai   Leis Name   Bate of Birth   Use format "mondepyyys"   Phone Statistic   First Name   Middle Iniai   Leis Name   Name Suffix   No Selection>   Date of Birth   Use format "mondepyys"   Attention                                                                                                    |                                                                                                    | Member Information                                                                                                    |         |
| First Name                                                                                                    |                                                                                                    | First Name       Middle Initial       Last Name       Name Suffix    No Selection>       Date of Birh     Use format 'mervdd'yyyy'       Phone No        Phone Extension        Email Address                                                                                                    | MY PERA |
| First Name                                                                                                    |                                                                                                    | Spouse Information                                                                                                    |         |
| Address Information                                                                                                    |                                                                                                    | First Name       Middle Initial       Last Name       Name Suffix       T- No Selection - Im       Date of Birth       Use format "mendebyyyy"                                                                                                    |         |
| Attention                                                                                                    |                                                                                                    | Address Information                                                                                                    |         |
|                                                                                                    |                                                                                                    | Attention                                                                                                    | ×       |